## Manage Print History

Learn how to view a complete history of your printed 2D Transit labels. This includes the 2D & Combined 2D labels, FNSKU Labels and Vendor Central Labels.

## **Reprint & Preview Printed Labels**

• Navigate to the **Print History** menu found at the sidebar.

| ரை Home            | Home / Print History |                                    |                      |                     |  |  |
|--------------------|----------------------|------------------------------------|----------------------|---------------------|--|--|
| 🖀 Dashboard        |                      |                                    |                      |                     |  |  |
| 2D TRANSIT APP     | © Print History      |                                    |                      |                     |  |  |
| Shipment Plans     | Printed By: A        | .II <b>\$</b>                      | Search: Search by ID |                     |  |  |
| 🕍 Vendor Central   | Print Date           | Printe                             | d By Type            | ,                   |  |  |
| LABELS             | 06/02/2021, 01:2     | 28 PM Thorpe,                      | Ricky 🔊 FNS          | KU                  |  |  |
| 2D Barcode         |                      |                                    | ·                    |                     |  |  |
| 🐃 FNSKU Label      | 06/02/2021, 01:2     | 28 PM Thorpe,                      | Ricky IIII Combine   | IIII Combined Label |  |  |
| REPORTS            | 06/02/2021, 01:2     | 25 PM Thorpe,                      | Ricky                | d Label             |  |  |
| Lifficiency Report | 06/02/2021, 01:2     | 06/02/2021, 01:23 PM Thorpe, Ricky |                      | 🖏 FNSKU             |  |  |
| 🤊 Print History    | 06/02/2021, 01:2     | 23 PM Thorpe,                      | Ricky SFNS           | KU                  |  |  |

• In the Actions Column, click the "**Print**" button to reprint the label. Please note that it will print based on your default printer setting in the 2D Transit.

| ී Print History      |               |                |                                      |            |
|----------------------|---------------|----------------|--------------------------------------|------------|
| Printed By: All      | Search:       | Search by ID   | Type: All                            | \$         |
| Print Date           | Printed By    | Туре           | ID                                   | Action     |
| 06/02/2021, 01:28 PM | Thorpe, Ricky | INSKU          | e2ffabbe-6b04-4928-9758-2e3dc80e3ade | Print View |
| 06/02/2021, 01:28 PM | Thorpe, Ricky | Combined Label | 3884cc9e-6325-4e8a-a324-5bf69178e0dc | Print View |
| 06/02/2021, 01:25 PM | Thorpe, Ricky | Combined Label | 6652de77-d651-4a9d-b2ed-5305070428f1 | Print View |
| 06/02/2021, 01:23 PM | Thorpe, Ricky | 🏶 FNSKU        | 19907e79-fa43-48ab-a753-93a0c295f891 | Print View |

• If you just want to preview the label, just click the "**View**" button and you will be redirected to a new tab with the label displayed.

| Print History        |               |                     |                                      |            |
|----------------------|---------------|---------------------|--------------------------------------|------------|
| Printed By: All      | ♦ Search:     | Search by ID        | Type: All                            | \$         |
| Print Date           | Printed By    | Туре                | ID                                   | Action     |
| 06/02/2021, 01:28 PM | Thorpe, Ricky | INSKU               | e2ffabbe-6b04-4928-9758-2e3dc80e3ade | Print View |
| 06/02/2021, 01:28 PM | Thorpe, Ricky | IIII Combined Label | 3884cc9e-6325-4e8a-a324-5bf69178e0dc | Print View |
| 06/02/2021, 01:25 PM | Thorpe, Ricky | Combined Label      | 6652de77-d651-4a9d-b2ed-5305070428f1 | Print View |
| 06/02/2021, 01:23 PM | Thorpe, Ricky | SFNSKU              | 19907e79-fa43-48ab-a753-93a0c295f891 | Print View |

• You can also filter the labels if you are having a hard time finding your printed label. Just select the data you want from these filters: **Printed By**, **Search ID** and **Label Type**.

| int History          |               |                |                                      |            |
|----------------------|---------------|----------------|--------------------------------------|------------|
| Printed By: All      | ◆ Search:     | Search by ID   | Type: All                            | \$         |
| Print Date           | Printed By    | Туре           | ID                                   | Action     |
| 06/02/2021, 01:28 PM | Thorpe, Ricky | INSKU          | e2ffabbe-6b04-4928-9758-2e3dc80e3ade | Print View |
| 06/02/2021, 01:28 PM | Thorpe, Ricky | Combined Label | 3884cc9e-6325-4e8a-a324-5bf69178e0dc | Print View |
| 06/02/2021, 01:25 PM | Thorpe, Ricky | Combined Label | 6652de77-d651-4a9d-b2ed-5305070428f1 | Print View |
| 06/02/2021, 01:23 PM | Thorpe, Ricky | 🏶 FNSKU        | 19907e79-fa43-48ab-a753-93a0c295f891 | Print View |